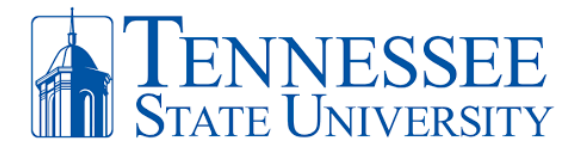

## Citrix Install and Remote Access Instructions (Apple/Mac)

Below are instructions for installing Citrix Workspace in order to have remote access to your TSU device or applications. For **FIRST-TIME INSTALL**, please follow the instructions below. For **EXISTING CITRIX USERS**, scroll down to the existing citrix users section to apply the updated configuration.

**Step 1:** Navigate to <u>https://www.citrix.com/downloads/workspace-app</u> . Scroll down until to the link for the **Workspace app for Mac** and select the current version of Citrix Workspace.

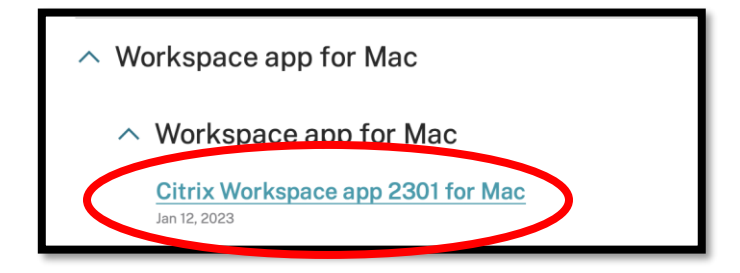

**Step 2**: Click the **Download File** Workspace App to install the application on your device.

| Citrix Workspace app 2301 for Mac   |
|-------------------------------------|
| Jan 12, 2023<br>376.2 MB - (.dmg) ( |
| Version: 23.01.0.53 (2301)          |
| Obeeleeuwee                         |

**Step 3:** The Citrix .dmg executable file will appear in the bottom-right corner of your dock. Double-click the **Citirx WorkspaceApp .dmg** file. An install Window will appear in which you must **double-click** the **Install Citrix Workspace** icon and the install screen will load.

|                                |                | Citrix Works | space                      |
|--------------------------------|----------------|--------------|----------------------------|
| ccess Instructions 3-9-23.docx |                |              |                            |
| CitrixWorkspaceApp.dmg         |                |              | C                          |
|                                | Install Citrix | Workspace L  | Jninstall Citrix Workspace |

Office of Technology Services LOCATION Davis Humanities Bldg. • PHONE 615-963-5000 • WEB www.tnstate.edu/cit • ADDRESS 3500 John A. Merritt Blvd.

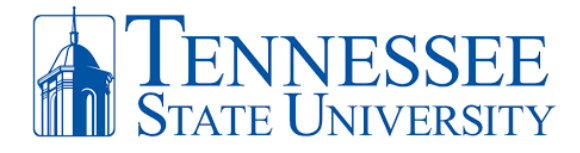

**Step 4:** Click **Continue** to begin the installation. Make sure to agree with the user terms and select **Continue** when prompted until the installation is completed.

| • • •                                                                                                    | 😵 Install Citrix Workspace 🕴 🕴                                                                                                    |  |  |  |  |  |  |  |
|----------------------------------------------------------------------------------------------------|----------------------------------------------------------------------------------------------------|--|--|--|--|--|--|--|
| Welcome to the Citrix Workspace Installer                                                                                                    |                                                                                                    |  |  |  |  |  |  |  |
| <ul> <li>Introduction</li> <li>License</li> <li>Destination Select</li> <li>Installation Type</li> <li>Installation</li> <li>Add Account</li> <li>Summary</li> </ul> | Citrix Workspace installs software that allows access to virtual<br>applications that your organization provides, including software<br>applications that use your browser. |  |  |  |  |  |  |  |
|                                                                                                    | Go Back Continue                                                                                                    |  |  |  |  |  |  |  |

| Installing Citrix Workspace            |
|----------------------------------------|
|                                        |
|                                        |
|                                        |
| Writing files                          |
|                                        |
|                                        |
| Install time remaining: About a minute |

**Step 5:** When the install completes, click the **Add Account** check box and click **Continue.** You'll see the successful install screen in which you can close and move the install file to trash. Citrix is now installed and you can enter your **TSU Email Address** (ex: <u>idoe23@tnstate.edu</u>) in the Welcome to Citrix Workspace window. Click **Continue**.

| Add Account                                                                                                    | HH                          |
|----------------------------------------------------------------------------------------------------|-----------------------------|
| If you received instructions to set up Workspace with your<br>email or a server address, check Add Account, then click<br>Continue. |                             |
| Add Account                                                                                                    | Welcome to Citrix Workspace |
|                                                                                                    | jdoe23@tnstate.edu          |
|                                                                                                    | Continue                    |
| Go Back Continue                                                                                                    |                             |

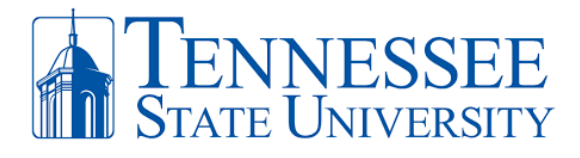

**Step 6:** You will be prompted to enter your **MyTSU** email address and password. Click **Sign In** and complete your **MFA authentication**. After doing so you now have access to your Citrix Apps by clicking the **Apps** button at the top of the window.

| TENNESSEE          |                               | 6 Citri  | x Workspace     |                 |            |                  |
|--------------------|-------------------------------|----------|-----------------|-----------------|------------|------------------|
| ← @tnstate.edu     |                               | citra    | × StoreFront    |                 | Сй<br>номе | OD<br>OO<br>APPS |
| Enter passwo       | ord                           | _        |                 |                 |            |                  |
| Password           | Password                      |          | elcome          |                 |            |                  |
| Forgot my password | Sign                          | in       |                 |                 |            |                  |
|                    | citrix   StoreFront           |          | С<br>номе       | APPS            |            |                  |
|                    | Apps<br>All (14) Favorites (0 |          | й<br>()         |                 |            |                  |
|                    | Argos                         | Banner 9 | Banner 9 - STGE | Banner 9 - TEST |            |                  |

## FOR EXISTING CITRIX USERS!!!

**Step 1:** Open Citrix and at the top left of your screen, click **Citrix Workspace** and select **Preferences**.

| Ś   | Citrix Workspace     | Edit | Windo |
|-----|----------------------|------|-------|
|     | About Citrix Workspa | ace  |       |
|     | Preferences          |      | ж,    |
|     | Services             |      | >     |
| Hom | Hide Citrix Workspac | ce   | жH    |

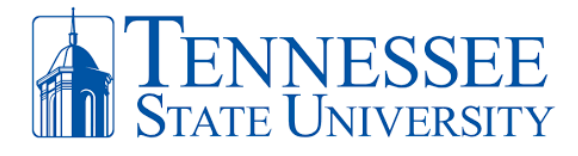

**Step 2:** In the General Settings for Citrix, click the **Accounts** button select the old **receiver** account and click the minus sign (-) to remove the old account. Select **OK** when asked to delete the old receiver account.

| Accounts                                                                                                    | <b>B</b><br>General | Accounts | File Access |                                                                    |
|----------------------------------------------------------------------------------------------------|---------------------|----------|-------------|--------------------------------------------------------------------|
| Edit Accounts                                                                                                    |                     |          |             |                                                                    |
| On Description           Image: Construction of the second second |                     |          |             | Are you sure you want to remove the account "TSU Storefront"?      |
|                                                                                                    |                     |          |             | Applications from this account will be deleted from your computer. |
|                                                                                                    |                     |          |             | Cancel OK                                                          |

**Step 3:** Click the **plus sign (+)** to add your new account and then you will be directed to the Welcome to Citrix screen. Enter your **TSU Email Address** and click **Continue**.

| Accounts       | General Accounts File |                             |
|----------------|-----------------------|-----------------------------|
| Edit Accounts  |                       |                             |
| On Description |                       | Welcome to Citrix Workspace |
|                |                       | jdoe23@tnstate.edu          |
| + - • •        |                       | Continue                    |

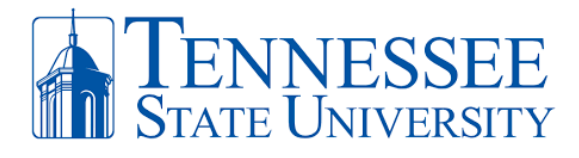

**Step 4:** You will be prompted to enter your **MyTSU** password. Click **Sign In** and complete your **MFA authentication**. After doing so you now have access to your Citrix Apps by clicking **Apps** at the top of the window.

| TENNESSEE                      | <b>Oitrix Workspace</b>  |                 |            |                  |
|--------------------------------|--------------------------|-----------------|------------|------------------|
| ← @tnstate.edu                 | citrix   StoreFront      |                 | СС<br>НОМЕ | OO<br>OO<br>APPS |
| Enter password                 | Welcome                  |                 |            |                  |
| Forgot my password Sign in     |                          |                 |            |                  |
| Citrix Workspace               |                          |                 |            |                  |
| ciłnix   StoreFront            | Сй<br>номе               | APPS            |            |                  |
| Apps<br>All (14) Favorites (0) |                          |                 |            |                  |
| Argos                          | Ganner 9 Banner 9 - STGE | Banner 9 - TEST |            |                  |